## Οδηγίες συμπλήρωσης αίτησης

## <u>Βήμα 1</u>

α) Εάν **ΔΕΝ** είστε ήδη εγγεγραμμένος/η, κάνετε «**Εγγραφή**» στη Δικτυακή Πύλη e-IEP (<u>https://www.iep.edu.gr/services/mitroo</u>) συμπληρώνοντας τα στοιχεία που ζητούνται. Μετά την επιβεβαίωση του e-mail που έχετε δηλώσει, επιλέγετε το «**Είσοδος**» στο e-IEP.

β) Εάν είστε ήδη εγγεγραμμένος/η, επιλέγετε «**Είσοδος**» με τον προσωπικό σας κωδικό.

## <u>Βήμα 2</u>

Επιλέγετε το menu «**Portfolio**» και από την καρτέλα «*Προσωπικά Στοιχεία*» συμπληρώνονται απαραιτήτως, όλα τα υποχρεωτικά στοιχεία (πχ. Επώνυμο, Όνομα, τηλ., δ/νση κλπ) <u>Σημείωση:</u> Εάν είστε ήδη εγγεγραμμένος/η και επιθυμείτε να επικαιροποιήσετε τα στοιχεία σας, αφού τα επικαιροποιήσετε, επιλέγετε «**Ενημέρωση**».

## <u>Βήμα 3</u>

- Επιλέξτε από το menu «Αιτήσεις» → «Συμμετοχή στην επιμόρφωση Συμβούλων Εκπαίδευσης και εκπαιδευτικών ΠΕ06 και ΠΕ60 για την Εισαγωγή της Αγγλικής Γλώσσας στο Νηπιαγωγείο (ΕΑΝ) (Νέα Περίοδος Αιτήσεων-ΙΕΠ-2η)»
- 2. Επιλέξτε ποια από τις τρεις θέσεις σας ενδιαφέρει:

| 🗐 Θέσεις           |         |  |
|--------------------|---------|--|
| Θέση               | Επιλογή |  |
| ΣΕΕ ΠΕΟ6 και ΠΕ60  | ۲       |  |
| Εκπαιδευτικοί ΠΕ60 | 0       |  |
| Εκπαιδευτικοί ΠΕ06 | 0       |  |
|                    |         |  |

Ανάλογα με την επιλογή σας:

προσδιορίστε την **Περιφέρεια και Διεύθυνση Π.Ε. ή Δ.Ε. Υπηρέτησης**, αν είστε εκπαιδευτικός ΠΕ60.

ή

δηλώστε αν **υπηρετείται σε Νηπιαγωγείο ή όχι** και προσδιορίστε την **Περιφέρεια και** Διεύθυνση Π.Ε. ή Δ.Ε. Υπηρέτησης, αν είστε εκπαιδευτικός ΠΕ06.